## その他の重要な操作について

- 1. 新年度になったら
  - ▶ 初期設定のボタンを押して、西暦年度を変えてください。

| <mark>孫</mark> 初期設定1           | ×                                                            |
|--------------------------------|--------------------------------------------------------------|
| ライセンス登録                        | <u> </u> 開じる( <u>c</u> )                                     |
| 西暦 2018 年度                     |                                                              |
| 法人の名称 あさがお保育園                  |                                                              |
| 代表者氏名<br>住所<br>電話              | <ul> <li>職印1 風長</li> <li>職印2 副風長</li> <li>職印3 (1)</li> </ul> |
| G                              | 職印5 祖当者                                                      |
| パスワード<br>4桁のパスワード(数値)を入れてください。 |                                                              |

## 2. 古い献立データの一括削除

▶ 補助作業メニューの中の献立データの削除を実行します。

| 🐅 kondate_DEL                             | -              |                   | x |
|-------------------------------------------|----------------|-------------------|---|
| 献立データの削除                                  |                |                   |   |
| 削除範囲の指定<br>2015/04/01 国 ~ 2016<br>実 行 ×キ・ | 8/03/3<br>ャンセノ | 31  <u>国</u><br>レ |   |

【補足】

- ▶ 過年度のデータは献立複写などで利用できますので、必ずしも削除する櫃王はありません。
- ▶ ただし、大量のデータ処理をしますので、古いデータは"栄養計算ソフト"のバックア ップコピーを取ったあとで、削除すると計算の負担は軽減されます。 バックアップを取ったフォルダは名前を付けて保存してください。

- 3. バックアップコピー
  - ▶ バックアップコピーのボタンを押して、保存先を次のように指定して実行してください。 次の例は、Cドライブにバックアップコピーが作成でいます。

| 🌇 データのパックアップ                                                                                                   | -                |             | × |  |  |
|----------------------------------------------------------------------------------------------------|------------------|-------------|---|--|--|
| 時系列のバックアップコピー                                                                                                  |                  |             |   |  |  |
| ① 保存方式を選択してください。                                                                                               |                  | _           |   |  |  |
| <ul> <li>● 時系列保存</li> <li>○ 上書保存</li> </ul>                                                                    |                  |             |   |  |  |
| 「時系列保存】<br>現在の日時フォルダを作ってその中にバックアップをとりま<br>月に一度は作っておくと、この日時のデータに遡ることがで<br>【上書保存】<br>上書していきますので、常に最新のデータのみが保存されま | す。<br>きます。<br>す。 | -           |   |  |  |
| ② 保存先を指定して下さい。                                                                                                 |                  |             |   |  |  |
| 保存元パス名 C:¥栄養計算                                                                                                 |                  |             |   |  |  |
| ↓<br>保存先バス名 ○¥栄養計算保存                                                                                           |                  | a           |   |  |  |
| C¥栄養計算保存¥2017年03月03日16時15分                                                                                     |                  |             |   |  |  |
| にデータ                                                                                                    | が保存され            | <b>こます。</b> |   |  |  |
| 【例】 D:¥会計データBackup¥<br>Dドライブの「会計データBackup」のフォルダの中にコピ<br>保存先にデータフォルダが無い場合は自動的に作成します<br>【注意】                     | ーします             | •           |   |  |  |
| [¥]マークは、半角文字です。<br>保存メディアは、HD、MO、DVD-RAM、USBメモリー等 K<br>CD-RW,DVD-RWは使用できません。                                   | :してく)            | ださい。        |   |  |  |
| 実行 メキャンセル                                                                                                    |                  |             |   |  |  |

- ▶ "栄養計算"のフォルダを Windows の操作で、USB メモリーなどにコピーしても構いません。
- ▶ 複数個所にバックアップコピーを取りながら運用してください。

- 4. データが不調になった場合
  - ▶ 正常なバックアップデータから復元することを原則としますが、 補助作業メニューの中の"データテーブルの調整"を実行すると、改善する場合もあり ますので、試してみてください。

|                                                                                                    | _ | x |
|----------------------------------------------------------------------------------------------------|---|---|
| データテーブルの再構成                                                                                                    |   |   |
| この処理は、データテーブルを変更しますので、必ずデータのバックアップを<br>行ってから実行してください。                                                                                    |   |   |
| 再構築の実行<br>この栄養計算ソフトは次の主要なテーブルで構成しています。                                                                                                   |   |   |
| 食品マスター(SyokuM)<br>料理マスター(RyoriMdat RyoriD)<br>献立マスター(kondateM kondateM2 konateM3 kondateD kondateQ)<br>これらのテーブル問で何らかの異常が生じた場合、この処理を実行すると |   |   |
| テーブル間の関係を再編成して、連携関係の無いレコードは自動的に削除できます。                                                                                                   |   |   |
|                                                                                                    |   |   |